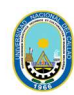

# PROCEDIMIENTO PARA REALIZAR EL RETIRO PARCIAL O RETIRO TOTAL DE ASIGNATURAS

| CRONOGR                                                        | 2024A                                                                              |
|----------------------------------------------------------------|------------------------------------------------------------------------------------|
| Retiro parcial de asignaturas matriculadas                     | Presentación de solicitudes:<br>del martes 09 de abril al miércoles 10 de<br>abril |
| Retiro total de asignaturas matriculadas                       | Presentación de solicitudes:<br>del martes 09 de abril al miércoles 10 de<br>abril |
| Procesamiento de retiro parcial por la<br>dirección de escuela | Jueves 11 de abril                                                                 |
| Procesamiento de retiro total por URA                          | Viernes 12 de abril                                                                |

### **IMPORTANTE:**

El estudiante no podrá realizar cambio de sección de sus cursos matriculados.

El estudiante no podrá agregar cursos nuevos.

Si el estudiante elimina cursos de su matrícula, no podrá recuperarlos.

#### REQUISITOS

Verificar su reporte de matrícula.

#### 1. REALIZAR LA SOLICITUD DE RECTIFICACIÓN

- i. En el SGA debe descargar la solicitud de retiro de cursos:
  - a. En el menú del SGA seleccionar:

APLICACIÓN > GESTIÓN EDUCATIVA > HERRAMIENTA DE ANÁLISIS > SOLICITUD RECTIFICACIÓN ALUMNO

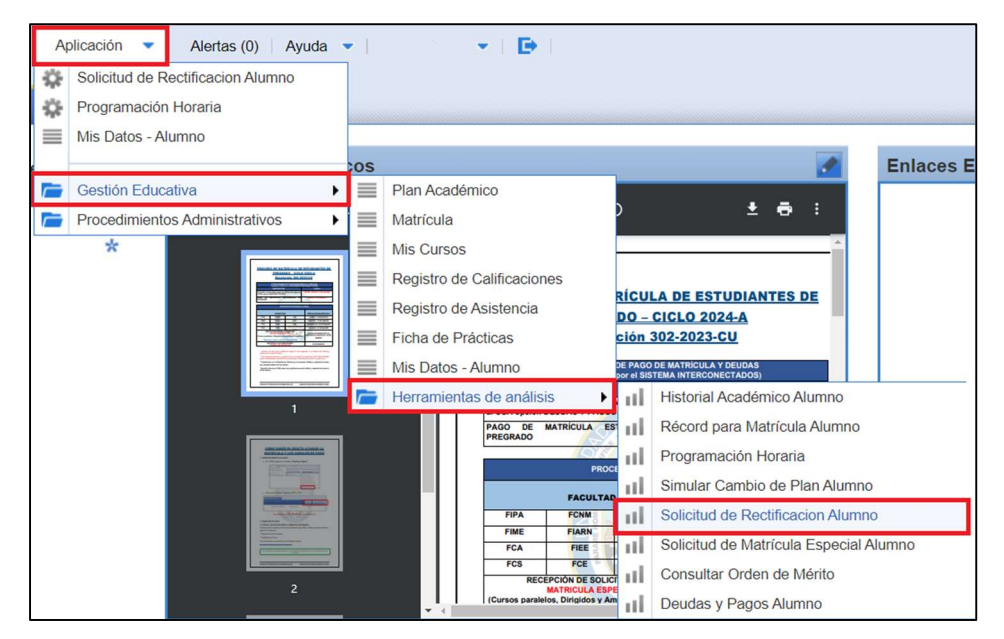

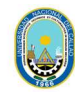

b. Imprimir, llenar los cursos a retirar y firmar el documento.

| C.                                                     | UNIVERSIDAD I<br>FACULTAD DE INI<br>A<br>ESCUELA PROFE<br>A<br>RECTIFICACIÓN                                                                                                    | GENIER<br>LIMENT<br>SIONAL<br>LIMENT         | NAL<br>IA PI<br>TOS<br>DE IN<br>TOS | DEL C<br>ESQUE<br>IGENIE             | CALLAO<br>RA Y DE<br>RÍA DE<br>2022A |                     |            | Marcar con una "X" el/los curso(s) a<br>retirarse<br>Si realizará retiro total debe |
|--------------------------------------------------------|----------------------------------------------------------------------------------------------------|----------------------------------------------|-------------------------------------|--------------------------------------|--------------------------------------|---------------------|------------|-------------------------------------------------------------------------------------|
| TIRAR CI                                               | URSO - Margue con un espa "X" el(los) curs                                                                                                    | o(s) que des                                 | es retir                            | art                                  |                                      |                     |            | seleccionar todos los cursos                                                        |
| Codign                                                 | URSO - Marque con un espa "X" el(los) curs<br>Nombre del Curso                                                                                                    | o(s) que des<br>Cristitas                    | nen retir                           | Citta                                | Secon                                | Grupe               | Bettirart. | seleccionar todos los cursos                                                        |
| Codiga<br>RASO3                                        | URSO - Margue con un espa "X" el(los) curs<br>Nombre del Carsa<br>ADITIVOS Y CURDENVANTES MARA ALIMENTOS                                                                              | o(s) que der<br>Craditos<br>4                | Territor<br>D                       | ari<br>Cita<br>3                     | Secolar.                             | Grupe               | Rettirar?  | seleccionar todos los cursos<br>Indicar en la observación que es                    |
| Codign<br>RAS03<br>XAS05                               | Amergue con un aspe "X" el(los) curs     Amergue con un aspe "X" el(los) curs     Aditivos Y constellevantes MARA ALMENTOS     MICROBIOLOGIA GENERAL                                  | Cristitus<br>4<br>4                          | 0<br>0                              | Criss<br>5                           | Second<br>CSA<br>CSA                 | Grupe<br>-<br>GP1   | BettirarT  | seleccionar todos los cursos<br>Indicar en la observación que es<br>Retiro Total    |
| Ecolign<br>EA503<br>XA505<br>XA507                     | Amergue con un asper "X" el(los) curs     Amergue con un asper "X" el(los) curs     Additivos Y CORSERVANTES MALA ALMENTOS     MICHORIOLOGIA GENERAL     TERINGORIAMICA               | Crimina<br>4<br>4<br>4                       |                                     | Coda<br>S<br>S<br>S                  | Secolo<br>05A<br>05A<br>05A          | Grupe<br>-<br>GP1   | Settirar?  | seleccionar todos los cursos<br>Indicar en la observación que es<br>Retiro Total    |
| ETHRAR C<br>Codign<br>8A503<br>8A505<br>8A507<br>8A602 | IRSO - Mergue con un aspe "X" el(los) curs     Rembire del Cores      ADITIVOS Y CORDERIVANTES MALA ALMENTOS      MICHORIOLOGIA GENERAL      TERINGORIANICA      EVALUACIÓN SENSORIAL | a(s) que des<br>Continus<br>4<br>4<br>4<br>3 |                                     | ar:<br>Cx38<br>5<br>5<br>5<br>5<br>6 | Section<br>05A<br>05A<br>05A<br>06A  | Grupe<br>GP1<br>OP2 | Retirar?   | seleccionar todos los cursos<br>Indicar en la observación que es<br>Retiro Total    |

- 2. PRESENTAR LA SOLICITUD DEL TRÁMITE EN EL SGA
  - i. Ingresar al SGA.
  - ii. Seleccionar:
    - APLICACIÓN > PROCEDIMIENTOS ADMINISTRATIVOS > TRÁMITES > TRÁMITE
  - iii. Seleccionar nuevo registro

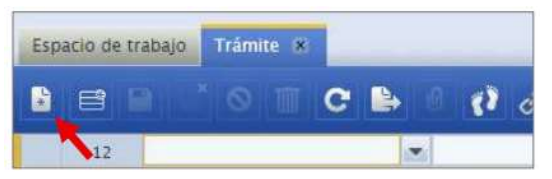

- iv. Seleccionar **UNO** de los siguientes procedimientos según el caso, y agregar la descripción:
  - a. Retiro parcial por curso (nuevo) pa6900abec
  - b. Retiro total de matrícula por casos de emergencia (nuevo) pa6900abec
  - c. Retiro total de matrícula por casos particulares (nuevo) pa6900abec

| Organización *<br>ESCUELA PROFESIONAL DE INGENII | Solicitante * |     | Fecha de Emisión *<br>09-06-2022 | Calendario Académico *<br>2022A | + 0      |
|--------------------------------------------------|---------------|-----|----------------------------------|---------------------------------|----------|
| Procedimiento (Trámite) *                        |               |     | Descripción del Tràmite *        |                                 | (hittest |
|                                                  |               | - 9 |                                  |                                 |          |
| Total a Partar *                                 | Moneda        |     |                                  |                                 |          |
| i otar a ragar                                   |               |     |                                  |                                 |          |

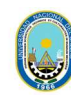

- d. Luego guardar los cambios debe seleccionar el botón "guardar".
- e. En Archivos Adjuntos anexar:
  - 1. Solicitud de rectificación
    - a. Dar click en el Requisito **SOLICITUD DE RECTIFICACIÓN**

| Se | Seguimiento del Trámite |   | del Trámite | Re | equisitos del Trámite - RETIR Documen | Documentos de Referencia |    | _       |   | _        |         |       |
|----|-------------------------|---|-------------|----|---------------------------------------|--------------------------|----|---------|---|----------|---------|-------|
| 1  | 3                       |   |             |    |                                       | -                        |    |         | Ŧ |          |         |       |
|    |                         |   | N°          |    | Requisito                             | Requiere Adjunto         |    | Es Pago |   | Cantidad | Importe | Total |
|    |                         | 1 |             | 1  | SOLICITUD DE RECTIFICACION (INDICA    | Sí                       | No |         |   |          |         |       |
|    |                         |   |             | 2  | CONSTANCIA DE MATRICULA               | Sí                       | No |         |   |          |         |       |
|    | B                       |   |             | 3  | TARIFA A PAGAR                        | No                       | Sí |         |   | 1.00     | 21.00   | 21.00 |

 En la opción ARCHIVOS ADJUNTOS subir el documento de la solicitud de retiro parcial con la firma descargado en el punto 1.

| eguimiento del Trámite | Requisitos del Trámite - RETIR   | Documentos de Referencia |                                             |
|------------------------|----------------------------------|--------------------------|---------------------------------------------|
|                        |                                  |                          | 00 🗉                                        |
| Requisito              |                                  | N°                       |                                             |
| SOLICITUD DE RECTI     | FICACION (INDICANDO LOS CURSOS A | (RETIRAR) 1              | 📝 Requiere Adjunto                          |
|                        |                                  | Es Pago                  |                                             |
|                        |                                  |                          |                                             |
| Auditoria              |                                  |                          |                                             |
| Auditoria              |                                  |                          |                                             |
| Archivos atjuntos      | : (1)                            |                          |                                             |
|                        |                                  |                          |                                             |
| [Anadir] [Descargar    | todo j [Eliminar Todo ]          |                          |                                             |
| SOLICITUD DE RECTIE    | FICACION -                       |                          | [Descargar] [Eliminar] [Editar Descrinción] |
|                        |                                  |                          |                                             |
|                        |                                  |                          |                                             |
|                        |                                  |                          |                                             |
|                        | 2 La constancia                  | do motríoulo             |                                             |

a. Dar click en el Requisito SOLICITUD DE RECTIFICACIÓN

| Se | guimiento | del Trámite | Re | quisitos del Trámite - RETIR Documo | ntos de Refei | rencia  |    |         |   |          |         |       |
|----|-----------|-------------|----|-------------------------------------|---------------|---------|----|---------|---|----------|---------|-------|
| 1  | 3         |             |    |                                     |               | -       |    |         | - |          |         |       |
|    |           | N°          |    | Requisito                           | Requiere      | Adjunto | 1  | Es Pago |   | Cantidad | Importe | Total |
|    | 81/       |             | 1  | SOLICITUD DE RECTIFICACION (INDICA  | Sí            |         | No |         |   |          |         |       |
|    | 81/       |             | 2  | CONSTANCIA DE MATRICULA             | Sí            |         | No |         |   |          |         |       |
|    | 81/       |             | 3  | TARIFA A PAGAR                      | No            |         | Sí |         |   | 1.00     | 21.00   | 21.00 |

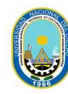

 En la opción ARCHIVOS ADJUNTOS subir el documento de la solicitud de retiro parcial con la firma descargado en el punto 1.

|                                       | υ.                             |                          |                                             |
|---------------------------------------|--------------------------------|--------------------------|---------------------------------------------|
| Seguimiento del Trámite               | Requisitos del Trámite - RETIR | Documentos de Referencia |                                             |
|                                       |                                |                          | O O 🔳 🛛                                     |
| Requisito<br>CONSTANCIA DE MAT        | RICULA                         | <b>№</b><br>2            | ✓ Requiere Adjunto                          |
|                                       |                                | Es Pago                  |                                             |
| Auditoría                             |                                |                          |                                             |
| Notas                                 |                                |                          |                                             |
| <ul> <li>Archivos adjuntos</li> </ul> | s (1)                          |                          |                                             |
| [Añadir] [Descargar                   | todo] [Eliminar Todo]          |                          |                                             |
| CONSTANCIA DE MAT                     | RICULA -                       |                          | [Descargar] [Eliminar] [Editar Descripción] |

f. Verificar los datos ingresados y sus datos personales. Si esta todo correcto, debe seleccionar el botón "tramitar".

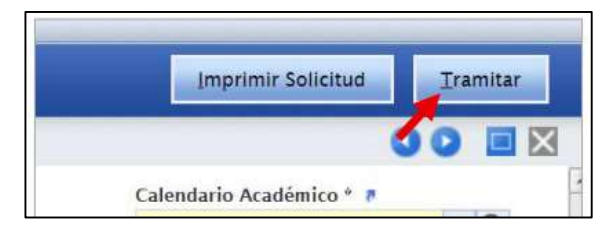

g. Aparecerá una ventana emergente y dar clic en "aceptar".

#### 3. REALIZAR EL PAGO

- i. Luego de tramitar su solicitud, el monto a pagar aparecerá en el banco Scotiabank.
- ii. El pago se realiza por la ventanilla del banco Scotiabank o por el aplicativo web/móvil de Scotiabank.
- iii. En el siguiente enlace encontrara los pasos para realizar el pago: <u>https://unac.edu.pe/pagos-en-linea-unac/</u>

#### IMPORTANTE:

- Si el estudiante pide el retiro de 2 cursos y solo realiza el pago por uno, solo se desmatriculará del primer curso.
- Si el estudiante no realiza el pago del retiro parcial o total dentro de las fechas del cronograma, no se procesará su solicitud.

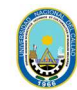

| Texto                                                                                                    | Único de Procedimientos Administr                                                                                      | ativos - "UNIVERSIDAD NACIONAL DEL CALLAO"                                                                                                    |
|----------------------------------------------------------------------------------------------------|----------------------------------------------------------------------------------------------------|----------------------------------------------------------------------------------------------------|
| Denominación del Procedin<br>Retiro de matrícula del sen<br>Código: PA6900ABEC<br>Descripción del procedin | niento Administrativo<br>nestre académico (sin excepción) para a<br>niento                                             | lumnos de pregrado "                                                                                                    |
| Trámite que realizan los e                                                                                 | estudiantes de pregrado solicitando retiro de                                                                          | matrícula del semestre académico (sin excepción).                                                                                                    |
| Requisitos                                                                                                 |                                                                                                    |                                                                                                    |
| 2 Documento que justifi     3 Copia de recibo de pa     (hasta 1 día antes de emi                          | que lo solicitado<br>Igo: Retiro total por casos particulares (hast<br>sión de pre actas ) o retiro parcial por curso  | a 1 día antes del 1er parcial) o retiro total por casos de emergencia<br>(hasta 1 día antes del 1er parcial)                                                          |
| Canales de atención<br>Atención Presencial: SED                                                            | DE CIUDAD UNIVERSITARIA                                                                                                |                                                                                                    |
| Atención Virtual: mesades                                                                                  | partesvirtualdelaunac@unac.edu.pe                                                                                      | Modelided de naços                                                                                                    |
| Monto - S/ 21.00                                                                                           | nildChun                                                                                                    | Caja de la Entidad<br>Efectivo:<br>SOLES<br>Otras opciones<br>Agencia Bancaria:<br>SCOTIABANK                                                                         |
| Plazo de atención                                                                                          | Calificación del procedimiento                                                                                         |                                                                                                    |
| 1 días hábiles                                                                                             | Aprobación automática: La solicitud es<br>entidad competente para conocería, si<br>documentación completa, exigidos en | considerada aprobada desde el mismo momento de su presentación ante la<br>empre que el administrado cumpla con los requisitos y entregue la<br>el TUPA de la entidad. |

## 4. ATENCIÓN

La oficina correspondiente atenderá las solicitudes por el SGA.

| PROCESAMIENTO DE SOLICITUDES                            |
|---------------------------------------------------------|
| Retiro parcial de asignaturas matriculadas responsable: |
| - Dirección de escuela.                                 |
| Retiro total de asignaturas matriculadas responsable:   |
| - Operador de ORAA de cada facultad.                    |